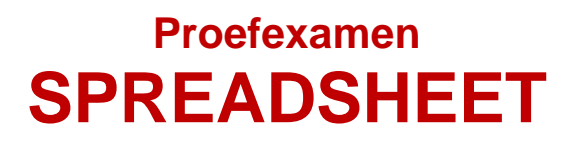

| 1459   785   992   456   617     1459   785   992   456   673   1.     450   801   1.800   1.285   673   1.     963   738   2.984   1.647   894     963   738   2.984   1.203   840     948   820   1.119   1.837   2.390     948   820   1.119   1.837   2.390     948   820   1.119   1.837   2.390     948   820   1.119   1.837   2.390     948   820   1.119   1.837   2.390     948   820   1.119   1.837   2.390     948   820   1.83   99   25     54   91   85   40   78     10   30   82   49   32 | 839 5.800 1.054 2.0 4.422   290 5.328 1.054 5.656 4.422   938 2.578 5.257 5.656 3.468   663 6.893 4.193 4.902 3.468   10 340 301 336 293   173 232 377 431 411   73 430 451 367 433   31 182 139 144 235 |
|----------------------------------------------------------------------------------------------------|----------------------------------------------------------------------------------------------------|
| 2390   3 850   2.175   1.389   2.833   3.     1980   1748   2.387   2.930   1.389   1.     3928   3.176   2.514   2.635   2.119   1.     1287   1.272   2.303   2.738   2.115   2.     3928   3.393   2.990   2.1627   2.736   2.     3928   3.393   2.990   2.117   2.617   2.     3928   3.393   2.990   2.117   2.617   2.     1272   1.928   1.837   2.119   2.819   3.     100   383   772   256   920   920     746   524   519   801   901   901     305   501   820   913   913   913                | $\begin{array}{cccccccccccccccccccccccccccccccccccc$                                                                                                    |

Beschikbare tijd: 90 minuten

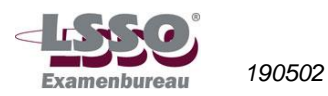

HET PROEFEXAMEN BESTAAT UIT 5 GENUMMERDE PAGINA'S, waarin opgenomen:

✓ 5 OPDRACHTEN, gericht op toetsing van vaardigheden met het rekenblad Excel

BENODIGDE HULPMIDDELEN:

- ✓ computer
- ✓ programma Excel
- ✓ toetsbestanden
- ✓ pen

#### Richtlijnen voor de vaststelling van het eindcijfer

Het eindcijfer wordt afgerond op een geheel cijfer volgens de normale afrondingsregels (dus 5,49 = 5; 5,50 = 6).

#### N.B.: de antwoorden op de theorievragen noteren op het opgavenblad.

De bestanden die je bij dit examen nodig hebt, tref je aan op www.examenbureaulsso.nl.

Bij de proefexamens staat de link 'pe\_spreadsheet\_opdrachten'.

Als je op de link klikt, verschijnt er een zipmap die je kunt opslaan in bijvoorbeeld 'Documenten' of op een memorystick. Pak de zipmap uit en sla uitgepakte map op. In deze map staan de bestanden, waarnaar in het proefexamen worden verwezen.

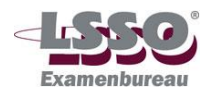

# Opdrachten

#### Opdracht 1

|    | A          | В           | С        | D         | E      |
|----|------------|-------------|----------|-----------|--------|
| 1  | Resultaten | 3e kwartaal |          |           |        |
| 2  |            |             |          |           |        |
| 3  | Omzet      | juli        | augustus | september | totaal |
| 4  | Product A  | 40000       | 38000    | 44000     |        |
| 5  | Product B  | 65000       | 56000    | 63000     |        |
| 6  | Totaal     |             |          |           |        |
| 7  |            |             |          |           |        |
| 8  | Kosten     |             |          |           |        |
| 9  | Vast       | 20000       | 20000    | 20000     |        |
| 10 | Variabel   | 55000       | 49000    | 56000     |        |
| 11 | Totaal     |             |          |           |        |
| 12 |            |             |          |           |        |
| 13 | Resultaat  |             |          |           |        |
| 14 |            |             |          |           |        |

- a. Open een nieuw document, en zet bovenstaande gegevens in het werkblad.
- b. Geef kolom A een breedte van 10,00, en de kolommen B, C, D en E een breedte van 14,00.
- c. Verander het lettertype voor alle tekst in het oppervlak A1 t/m E13 in Comic Sans MS, 10 punten.
- d. Maak de kopjes (rij 1, rij 3 en kolom A) vet.
- e. Geef alle getallen in het oppervlak B4 t/m E13 de celeigenschappen: financieel, 2 decimalen met als symbool naar keuze het euroteken (€).
- f. Bereken in cel E4 met behulp van de AutoSom-functie de omzet van Product A in het derde kwartaal, en kopieer deze formule naar cel E5.
- g. Bereken in cel E9 op dezelfde wijze de vaste kosten in het derde kwartaal, en kopieer deze formule naar cel E10.
- h. Bereken in cel B6 met behulp van de AutoSom-functie de totale omzet voor juli, en kopieer deze formule naar de cellen C6 t/m E6.
- i. Bereken in cel B11 op dezelfde wijze de totale kosten voor juli, en kopieer deze formule naar de cellen C11 t/m E11.
- j. Bereken in cel B13 het resultaat voor de maand juli, en kopieer deze formule naar de cellen C13 t/m E13.
- k. Zet je naam in cel B14.
- I. Wat is het resultaat over het derde kwartaal? Vul je antwoord hieronder in.

Het resultaat over het derde kwartaal bedraagt: -----

Sluit het document en bewaar het onder de naam 'Proefexamen opdracht 1'.

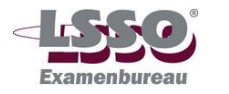

## Opdracht 2

Open 'Proefexamen opdracht 2'.

- a. Onderstreep de kop.
- b. Omrand de cel C3.
- c. Lijn de cellen B5 en C5 rechts uit.
- d. Bereken in cel C6 het dagloon voor de maandag. Gebruik hiervoor een absolute celverwijzing.
- e. Kopieer de formule naar de cellen C7 t/m C11.
- f. Zet met behulp van de AutoSom-functie in cel B13 het totaal aantal gewerkte uren, en in cel C13 het totale bruto weekloon.

Sluit 'Proefexamen opdracht 2' en bewaar de veranderingen.

#### Opdracht 3

|   | A                                   | В    | С    | D    | E    |  |
|---|-------------------------------------|------|------|------|------|--|
| 1 | Oogst in kilo's van appels en peren |      |      |      |      |  |
| 2 |                                     |      |      |      |      |  |
| 3 |                                     | 1998 | 1999 | 2000 | 2001 |  |
| 4 | Appe1s                              | 3000 | 3500 | 4500 | 5000 |  |
| 5 | Peren                               | 6000 | 4000 | 3000 | 2500 |  |
|   |                                     |      |      |      |      |  |

- a. Open een nieuw document, en neem bovenstaande gegevens over. Gebruik als lettertype Bookman Old Style, 10 punts, en maak de vetgedrukte tekst ook vet.
- b. Maak van de gegevens een lijngrafiek. Zet deze grafiek onder de tabel op hetzelfde werkblad.
- c. Geef de grafiek als titel: 'Oogst van appels en peren'.
- d. Het bijschrift van de X-as is 'Jaren', en van de Y-as 'Kilo's'.
- e. Beveilig de cellen in het werkblad tegen overschrijven met als wachtwoord 'LSSO'.

Sluit het document, en bewaar het onder de naam 'Proefexamen opdracht 3'.

#### Opdracht 4

Open 'Proefexamen opdracht 4'.

De eindstand van de voetbalcompetitie in de 8<sup>e</sup> klasse B is hier weergegeven. Het vierde team van 'De bal moet rollen' is overtuigend kampioen geworden. Het derde team van 'Penalty Scheids!' was duidelijk te zwak voor deze klasse, en degradeert.

- a. De resultaten van het vierde team van 'Naar voren' zijn weggevallen. Naar voren 4 is als derde geëindigd tussen het 6<sup>e</sup> team van 'Hier die bal' en het 7<sup>e</sup> team van 'Leg neer die man'. Naar voren 4 heeft 8 wedstrijden gespeeld, waarvan 4 gewonnen en 4 verloren. Zij maakten 32 doelpunten, en kregen er 19 tegen. Voeg op de juiste plaats een rij toe, en vermeld daarin de gegevens van Naar voren 4.
- b. De kolom met daarin het totaal aantal behaalde punten is weggevallen. Voeg achter de kolom met het aantal verloren wedstrijden een kolom toe. Zet als kop in cel G3 'punten'.

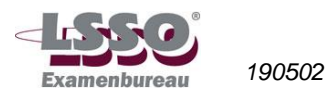

- c. Het aantal behaalde punten bedraagt 3 punten per gewonnen wedstrijd, 1 punt per gelijk spel en 0 punten per nederlaag. Zet in cel G4 een formule om het aantal behaalde punten te berekenen. Kopieer deze formule naar de cellen G5 t/m G8.
- d. Zet de titel ('Competitiestand 8<sup>e</sup> klasse B) vet en cursief, en geef deze een gele achtergrondkleur.
- e. Maak de letterkleur van de namen van de voetbalteams blauw.
- f. Zet een buitenrand om het oppervlak van de hele tabel (A1 t/m I8) en omrand vervolgens alle cellen in het oppervlak A3 t/m I8.
- g. Geef de getallen in de cellen C4 t/m l8 gecentreerd weer.

Sluit 'Proefexamen opdracht 4' en bewaar de veranderingen.

#### Opdracht 5

Open 'Proefexamen opdracht 5'.

Het betreft een overzicht van de omzet met en zonder btw voor een aantal artikelen.

- a. Zet in cel E5 met behulp van de ALS-formule de omzet inclusief btw. Als de btw-code 1 is moet de omzet exclusief btw met 1,09 vermenigvuldigd worden; als de btw-code 2 is moet er in deze cel niets komen te staan.
- b. Kopieer de formule van cel E5 naar de cellen E6 en E7.
- c. Zet in cel F5 met behulp van de ALS-formule de omzet inclusief btw. Als de btw-code 2 is moet de omzet exclusief btw met 1,21 vermenigvuldigd worden; als de btw-code 1 is moet er in deze cel niets komen te staan.
- d. Kopieer de formule van cel F5 naar de cellen F6 en F7.
- e. Zet in cel G8 met behulp van de AutoSom-functie de totale omzet uit de cellen E5, E6, E7, F5, F6 en F7.

Sluit 'Proefexamen opdracht 5' en bewaar de veranderingen.

#### Einde opdrachten

## Einde proefexamen

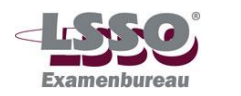

## Normering proefexamen Spreadsheet

De uitwerkingen van de opdrachten tref je aan op <u>www.examenbureaulsso.nl</u>. Bij de proefexamens staat de link 'pe\_spreadsheet\_uitwerkingen'.

### **Opdracht 1**

| a. | Gegevens moeten in de juiste cellen staan                            | 2   |    |
|----|----------------------------------------------------------------------|-----|----|
| b. | Halve punt per juiste breedte                                        | 2,5 |    |
| C. | Lettertype, lettergrootte 2 x 0,5                                    | 1   |    |
| d. | Vet maken 3 x 0,5                                                    | 1,5 |    |
| e. | Per celeigenschap 1 punt                                             | 3   |    |
| f. | Juiste formule 2 punten, juist gekopieerd 1 punt                     | 3   |    |
| g. | Idem                                                                 | 3   |    |
| h. | Idem                                                                 | 3   |    |
| i. | Idem                                                                 | 3   |    |
| j. | Idem                                                                 | 3   |    |
| k. | 1 punt voor de moeite; deze vraag is ingevoegd om zeker te weten van |     |    |
|    | welke kandidaat de proefexamenbestanden zijn                         | 1   |    |
| I. | € 86.000,                                                            | 1   |    |
| То | taal                                                                 |     | 27 |

## Opdracht 2

| a. Onderstrepen                                               | 1  |
|---------------------------------------------------------------|----|
| b. Omranden                                                   | 1  |
| c. Uitlijnen 2 x 0,5                                          | 1  |
| d. Juiste formule                                             | 6  |
| (in het antwoordbestand staat C\$3*B6; ook \$C\$3*B6 is goed) |    |
| e. Kopiëren                                                   | 2  |
| f. Juiste formules, 2 x 1 punt                                | 2  |
| Totaal                                                        | 13 |

## **Opdracht 3**

| c. Titel                              | 2  |
|---------------------------------------|----|
| d. Bijschrift X-as en Y-as 2 maal 1,5 | 3  |
| e. Beveiliging                        | 6  |
| Totaal                                | 20 |

### **Opdracht 4**

| a. Rij toevoegen 3; juiste gegevens 1 | 4  |
|---------------------------------------|----|
| b. Kolom toevoegen 3; kop 1           | 4  |
| c. Juiste formule 3; kopiëren 1       | 4  |
| d. Vet, cursief 2 x 1; achtergrond 2  | 4  |
| e. Letterkleur                        | 2  |
| f. Rand om tabel 2; rand om cellen 2  | 4  |
| g. Centreren (hele aangegeven gebied) | 2  |
| Totaal                                | 24 |

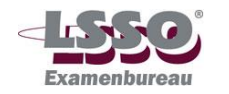

## **Opdracht 5**

| a. Juiste ALS-formule                     | 5 |    |
|-------------------------------------------|---|----|
| b. Kopiëren 2 x 1                         | 2 |    |
| c. Juiste ALS-formule                     | 5 |    |
| d. Kopiëren 2 x 1                         | 2 |    |
| e. AutoSom toegepast op het juiste gebied | 2 |    |
| Totaal                                    |   | 16 |

#### Eindtotaal

100

**Eindcijfer proefexamen** Aantal behaalde punten gedeeld door 10 afgerond op een geheel cijfer volgens de normale afrondingsregels (5,49 = 5; 5,50 = 6).

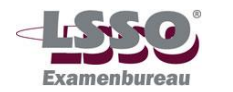